## **IRCTC REGISTRATION MANUAL**

Please note the following points before start IRCTC registration.

- 1. Kindly register with a new mobile number and email id.
- 2. If you want to register with your old email/mobile, please check the email/mobile having any other IRCTC id. If yes, you must close your existing personal IRCTC account or change some other email/mobile in the existing IRCTC account.
- 3. To avoid Aadhaar KYC issues in future, it is better to register Aadhaar linked email id/mobile no.
- 4. Clear Pan Card and Address proof should upload in the portal.
- 5. Please submit only your CSC address and upload the Center address proof.
- 6. Address must be mentioned in the proof of document. (Ex: Telephone bill, Rental Agreement and Bank Passbook etc)
- 7. Please avoid uploading Electricity Bill receipt as an address proof.

For more information about IRCTC activation code, Password problems:

Please write to <u>arul4win@gmail.com</u> with your CSC id and IRCTC id.

## **REGITRATION PROCESS**

Please login to Digital Seva Portal with your CSC id and Password in <u>https://digitalseva.csc.gov.in</u> and search IRCTC in the search bar and click IRCTC registration.

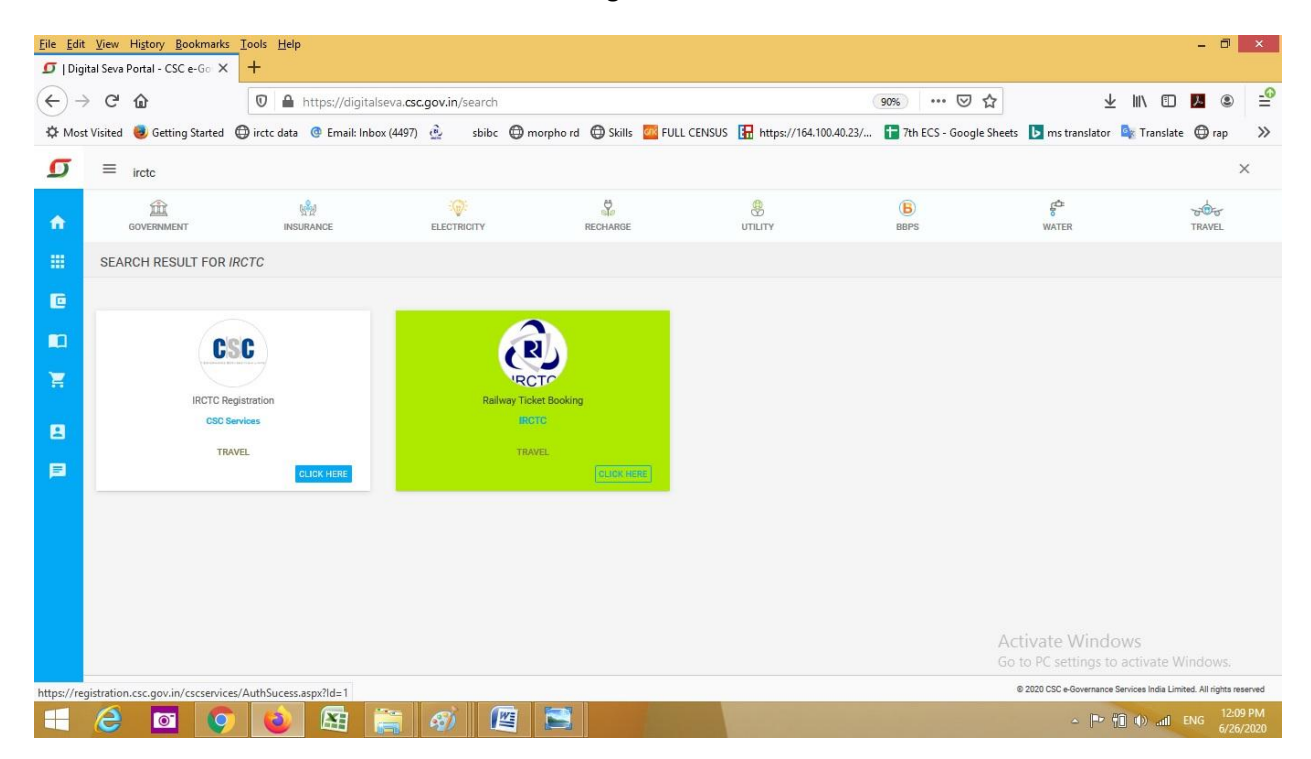

## Click IRCTC agent registration form

| <u>File Edit View History Bookmarks Tools H</u>       | elp                                                                                                    |                                                       | - 0 ×                            |
|-------------------------------------------------------|----------------------------------------------------------------------------------------------------|-------------------------------------------------------|----------------------------------|
| の   Digital Seva Portal - CSC e-Go × registrat        | ion.csc.gov.in/cscservices/ × +                                                                                                    |                                                       |                                  |
| $\leftarrow \rightarrow$ C $\bigtriangleup$           | https://registration.csc.gov.in/cscservices/Services/IRCTC/Home.aspx                                                                                                    | E 67% ···· 🖂 🏠                                        | 🛨 III\ 🗊 🖊 🛎 🖆                   |
| 🌣 Most Visited 🧶 Getting Started   🌐 irctc da         | ta 🚳 Email: Inbox (4497) 🚊 🛛 sbibc 🖨 morpho rd 🖨 Skills 🏧 FULL CENSUS 🔚 F                                                                                                    | nttps://164.100.40.23/ 🚹 7th ECS - Google Sheets 🝺 ms | translator 🔤 Translate 🕲 rap 🛛 🚿 |
| 🗂 Home M                                              | Newsletter Services - My Dashboard                                                                                                    | cs                                                    | SC ID: 746735250013 -            |
| CSC                                                   |                                                                                                    |                                                       |                                  |
|                                                       | IRCTC AGENT REGISTRATION FORM                                                                                                    |                                                       |                                  |
| IRCTC Agent Registrat                                 | ion Form (Rs. 1000/- Non Refundable Security Deposit) CLICK HERE                                                                                                    |                                                       |                                  |
| Find Out Your IRCTC A                                 | gent Code CLICK HERE                                                                                                    |                                                       |                                  |
| For rejected documer                                  | It, kindly use this link to reupload CLICK HERE                                                                                                    |                                                       |                                  |
| For Mobile & E-Mail Up                                | date, kindly use this link to Update CLICK HERE                                                                                                    |                                                       |                                  |
| For any Queries in regis                              | tration, please contact us at our helpline numbers: 1800 3000 3468                                                                                                    |                                                       |                                  |
|                                                       |                                                                                                    |                                                       |                                  |
|                                                       | 1900-3000-3468<br>: 5.30 am to 6.00 pm (and lawring days)<br>VLEs can registra comparation of Digital Seva Portal<br>Copyright 62016. CSC e-Governance Services India Limited. All righ | hts reserved.                                         |                                  |
|                                                       |                                                                                                    |                                                       |                                  |
|                                                       |                                                                                                    |                                                       |                                  |
| nttps://registration.csc.gov.in/cscservices/Services/ |                                                                                                    |                                                       | ▲ 🕞 👘 🐽 ant ENG 12:10 PM         |

## Click Proceed button

| Eile Edit View Higtory Bookmarks Iools Help<br>Digital Seva Portal - CSC e-Go × registration.csc.g | ov.in/cscservices/ × registration.csc.gov.in/cscservices/ × +                                                      |                                                  | - 0 ×                                            |
|----------------------------------------------------------------------------------------------------|----------------------------------------------------------------------------------------------------|--------------------------------------------------|--------------------------------------------------|
| $\leftrightarrow$ $\rightarrow$ C $\textcircled{O}$ $\blacksquare$ https                           | ://registration.csc.gov.in/cscservices/Services/IRCTC/info.aspx                                                    | E 80% ··· 🛛 🟠                                    | ⊻ ⊪\ 🗊 📕 🛎 🛁                                     |
| 🌣 Most Visited 🧕 Getting Started 🕀 irctc data 💿 I                                                  | email: Inbox (4497) 👲 🛛 sbibc 🖨 morpho rd 🖨 Skills 🚾 FULL CENSUS 🚦                                                 | https://164.100.40.23/ 🚹 7th ECS - Google Sheets | 🕨 ms translator 🔹 Translate 🔀 rap 🛛 🚿            |
| O Home New                                                                                         | /sletter Services + My Dashboard                                                                                   |                                                  | CSC ID: 746735250013 -                           |
|                                                                                                    |                                                                                                    |                                                  |                                                  |
|                                                                                                    | IRCTC AGENT REGISTRATION                                                                                           | FORM                                             |                                                  |
| It is mandatory for all the                                                                        | VLEs to register for the IRCTC credentials.                                                                        |                                                  |                                                  |
| As a special scheme, a no<br>register themselves for IR                                            | ominal charge of Rs 1000 shall be applicable for the IRCT registration fro<br>CTC at the earliest.                 | m tomorrow onwards till further notice. All VLEs | are requested to                                 |
| Proceed                                                                                            |                                                                                                    |                                                  |                                                  |
| For any Queries in registra                                                                        | tion, please contact us at our helpline numbers: 1800 3000 3468                                                    |                                                  |                                                  |
|                                                                                                    |                                                                                                    |                                                  |                                                  |
|                                                                                                    | 1800-3000-3468<br>: <b>9.30 am to 6.00 pm</b> (on all working day<br>VLEs can register complaint on Digital Seva F | )<br>ortal                                       |                                                  |
|                                                                                                    | Copyright ©2016. CSC e-Governance Services India Limited.                                                          | All rights reserved. Go to                       | Vate WINDOWS<br>PC settings to activate Windows. |
|                                                                                                    |                                                                                                    |                                                  | ← 📭 👘 🕪 atl ENG 12:01 PM 6/26/2020               |

| Eile Edit View Higtory Bookmarks Iools E<br>D   Digital Seva Portal - CSC e-Go X   registra | lelp<br>tion.csc.gov.in/cscservices/ × registration | .csc.gov.in/cscservices/ × +                                      |                         | - 🗆 🗙                               |
|---------------------------------------------------------------------------------------------|-----------------------------------------------------|-------------------------------------------------------------------|-------------------------|-------------------------------------|
| <) → C ŵ 0                                                                                  | https://registration.csc.gov.in/cscserv             | ces/Services/IRCTC/VIe_IRCTC_RegForm.aspx                         | 67%) ··· ♡☆             | y II\ 🗉 🔼 🕲 🗄                       |
| Amost Visited 🧶 Getting Started 🕀 irctc d                                                   | ata 💿 Email: Inbox (4497) 👲 sbibc                   | 🗇 morpho rd \ominus Skills 🧧 FULL CENSUS 🔚 https://164.100.40.23/ | Tth ECS - Google Sheets | 🕨 ms translator 🔤 Translate 🔀 rap 💙 |
|                                                                                             |                                                     | IRCTC AGENT REGISTRATION FORM                                     |                         |                                     |
|                                                                                             | 1. OMT ID*                                          | 746735250013                                                      |                         |                                     |
|                                                                                             | 2. Full NAME*                                       | Arul Selvan                                                       |                         |                                     |
|                                                                                             |                                                     | VLE Full Name - First,Middle,Last                                 |                         |                                     |
|                                                                                             | 5. FATHER'S NAME*                                   |                                                                   |                         |                                     |
|                                                                                             | 6. DATE OF BIRTH(DOB)*                              | Date Format(colmmy)))                                             |                         |                                     |
|                                                                                             | 7. GENDER*                                          |                                                                   |                         |                                     |
|                                                                                             | 8. PAN Card No.*                                    |                                                                   |                         |                                     |
|                                                                                             | 9. UIDAI NO                                         |                                                                   |                         |                                     |
|                                                                                             |                                                     | Enter Mobile Number never used for IRCTC ticket booking           | _                       |                                     |
|                                                                                             | 10. MOBILE NO.*                                     |                                                                   |                         |                                     |
|                                                                                             | 11. FAX NO.                                         |                                                                   |                         |                                     |
|                                                                                             |                                                     | Enter E-mail Id never used for IRCTC ticket booking               |                         |                                     |
|                                                                                             | 12. E-MAIL ID*                                      |                                                                   |                         |                                     |
|                                                                                             |                                                     |                                                                   |                         |                                     |
|                                                                                             | 13. STATE*                                          | -Select                                                           |                         |                                     |
|                                                                                             | 14. DISTRICT*                                       | ×                                                                 |                         |                                     |

IRCTC agent registration form will be open. Please fill all mandatory fields with correct data.

Please upload your Pan Card and Address Proof. Then Click pay & submit button to pay application fee from your wallet.

| <u>Eile Edit View History B</u> ookmarks <u>T</u> ools <u>H</u> elp |                                                                                                    |                                                                                                    |                           | - 🗇 🗙                                               |   |
|---------------------------------------------------------------------|----------------------------------------------------------------------------------------------------|----------------------------------------------------------------------------------------------------|---------------------------|-----------------------------------------------------|---|
| IDigital Seva Portal - CSC e-Go × registration.cs                   | sc.gov.in/cscservices/ X registration.csc.go                                                                                                    | ov.in/cscservices// × +                                                                                            |                           |                                                     |   |
|                                                                     | tps://registration. <b>csc.gov.in</b> /cscservices/S                                                                                                    | ervices/IRCTC/Vle_IRCTC_RegForm.aspx                                                                               | 67% … 🛛 ☆                 | 🛨 III\ 🗊 🔼 🙁 🗄                                      | 9 |
| 🌣 Most Visited 🧶 Getting Started 🕀 irctc data 🛛                     | 🔮 Email: Inbox (4497) 👲 🛛 sbibc 🔘 m                                                                                                    | orpho rd 🕀 Skills 🧧 FULL CENSUS 🖪 https://164.100.40.23/                                                           | 1 7th ECS - Google Sheets | 🝺 ms translator  Translate   💮 rap 🛛 🗲              | > |
|                                                                     | <ul> <li>13. STATE*</li> <li>14. DISTRICT*</li> <li>15. PIN CODE*</li> <li>16. RESIDENCE ADDRESS*</li> <li>17. OFFICE ADDRESS*</li> <li>17. Upload PAN Card of VLE*</li> <li>19. Upload PAN Card of VLE*</li> <li>19. Upload CSC Centre Location Address Proof.*</li> <li>19. Select- V</li> <li>19. Please upload joeg jog file upto 100KB only</li> <li>19. Terms &amp; Conditions*</li> <li>19. Res. 1000/- Hon R</li> </ul> | -Select-                                                                                                    | onditions)                |                                                     | ~ |
|                                                                     | 0                                                                                                    | 1800-3000-3468<br>: 9.30 am to 5.00 pm (on all working days)<br>VLEs can register compliant on Digital Sava Portal | Act<br>Go t               | ivate Windows<br>o PC settings to activate Windows. |   |
| = <u>2</u> 0 0                                                      |                                                                                                    | zzna, odu erouremanike gervice mula Liffies, All fights reserves.                                                  |                           | ▲ P (1) (1) and ENG 6/26/2020                       | ~ |

Thank You!